## How to Configure Face Function

This document explains how to configure face function for WEB5.0 models.

## Switch to Face function on VCA resource

1. Go to VCA-> Select Application-> Face comparison

| Welcome Us                    | e                                          |                   | Q, \$\$, ⊙ admin ∽ |
|-------------------------------|--------------------------------------------|-------------------|--------------------|
| t<br>Live View                | Select Application                         | ② Set Application |                    |
| (A)<br>Application<br>Display | Linuxe one aman approarten to one channes. |                   |                    |
|                               | Face Comparison                            | Smart Event       | Road Traffic       |
| ن<br>Configuration            |                                            |                   |                    |
| Maintenance<br>and Security   | Next                                       |                   |                    |
|                               |                                            |                   |                    |
|                               |                                            |                   |                    |
|                               |                                            |                   |                    |

Select the VCA button you need then click NEXT

2. Auto reboot after VCA switch

| Welcon                                       | ne Use                                                               |                   | Q t⊉ ⊙ admin ∽ |
|----------------------------------------------|----------------------------------------------------------------------|-------------------|----------------|
| Live View                                    | Select Application     Enable one smart application for one channel. | ② Set Application |                |
| Application<br>Display                       | Face Comparison                                                      | Smart Event       | Read Traffic   |
| Configuration<br>Maintenance<br>and Security | Next                                                                 |                   |                |
|                                              |                                                                      |                   |                |
|                                              |                                                                      |                   |                |

3. After the rebooting is done, we can find the setting page on VCA -> Set

## Application

| Welcome Us    | e                                                                                    |                                    | Q හි O admin ∽ |
|---------------|--------------------------------------------------------------------------------------|------------------------------------|----------------|
| Live View     | Select Application Complete the detailed settings of the smart application or event. | ② Set Application                  |                |
|               |                                                                                      |                                    |                |
| Configuration | General Settings                                                                     | >                                  | 603            |
|               | Face Recognition                                                                     | Please confirm whether the curre > |                |
|               | Comparison and Modeling                                                              | Please confirm whether the curre > |                |
|               |                                                                                      |                                    |                |

## **General Settings**

#### Setting camera info

| Welco                         | me Us      | e            |                        |                      |     |       |              |                      |              |  |
|-------------------------------|------------|--------------|------------------------|----------------------|-----|-------|--------------|----------------------|--------------|--|
| Ū                             | < <b>G</b> | ieneral Sett | ings                   |                      |     |       |              |                      |              |  |
| Live View                     | c          | Camera Info. | Installation Parameter | Face Picture Library | FTP | Email | Alarm Output | Audible Alarm Output | Alarm Server |  |
| (۹)<br>Application<br>Display | -          |              | Device No.             | Camera 01            |     |       |              |                      |              |  |
|                               |            |              | Camora Info            | Eaco comoro          |     |       |              |                      |              |  |
| VCA                           |            |              | Camera mio.            | race camera          |     |       |              |                      |              |  |
| ැටී<br>Configuration          |            |              | I                      | Save                 |     |       |              |                      |              |  |
| Aintenance<br>and Security    |            |              |                        |                      |     |       |              |                      |              |  |
|                               |            |              |                        |                      |     |       |              |                      |              |  |
|                               |            |              |                        |                      |     |       |              |                      |              |  |
|                               |            |              |                        |                      |     |       |              |                      |              |  |
|                               |            |              |                        |                      |     |       |              |                      |              |  |
|                               |            |              |                        |                      |     |       |              |                      |              |  |
|                               |            |              |                        |                      |     |       |              |                      |              |  |
|                               |            |              |                        |                      |     |       |              |                      |              |  |

Installation Parameter (Height)

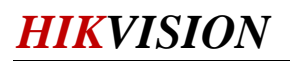

| Welcome                        | Use            |                        |                      |     |       |              |                      |              |
|--------------------------------|----------------|------------------------|----------------------|-----|-------|--------------|----------------------|--------------|
| <b>1</b>                       | < General Sett | ings                   |                      |     |       |              |                      |              |
| Live view                      | Camera Info.   | Installation Parameter | Face Picture Library | FTP | Email | Alarm Output | Audible Alarm Output | Alarm Server |
| لما)<br>Application<br>Display |                | *Mounting Height 4.    | 5                    |     |       | m            |                      |              |
| VCA                            |                |                        | Save                 |     |       |              |                      |              |
| ද <b>ි</b> දූ<br>Configuration |                |                        |                      |     |       |              |                      |              |
| (Maintenance<br>and Security   |                |                        |                      |     |       |              |                      |              |
|                                |                |                        |                      |     |       |              |                      |              |
|                                |                |                        |                      |     |       |              |                      |              |

#### Face picture Library Click +Add for new face picture library

| Welcome                       | Use           |                        |                      |     |       |              |                      |              |
|-------------------------------|---------------|------------------------|----------------------|-----|-------|--------------|----------------------|--------------|
| r                             | < General Set | tings                  |                      |     |       |              |                      |              |
| Live View                     | Camera Info.  | Installation Parameter | Face Picture Library | FTP | Email | Alarm Output | Audible Alarm Output | Alarm Server |
| (a)<br>Application<br>Display | + Add         | ☐ Custom Tag           |                      |     |       |              |                      |              |
| ැටූ<br>Configuration          | Add Fac       | ce Picture Libbory     |                      |     |       |              |                      |              |
| (Security)                    | Threshol      | d<br>60                |                      |     |       |              |                      |              |
|                               |               | ок с                   | ancel                |     |       |              |                      |              |
|                               |               |                        |                      |     |       |              |                      |              |
|                               |               |                        |                      |     |       |              |                      |              |

Audio Alarm Output (Need build-in speaker or external speaker)

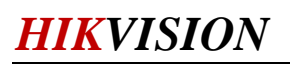

| Welco                          | me Use         |                        |                                   |     |       |              |                      |              |  |
|--------------------------------|----------------|------------------------|-----------------------------------|-----|-------|--------------|----------------------|--------------|--|
| Ū                              | < General Sett | ings                   |                                   |     |       |              |                      |              |  |
| Live View                      | Camera Info.   | Installation Parameter | Face Picture Library              | FTP | Email | Alarm Output | Audible Alarm Output | Alarm Server |  |
| (مع)<br>Application<br>Display |                | Sound Type             | Warning                           |     |       | ~            |                      |              |  |
|                                |                | Warning                | Warning,this is a restricted area |     | ~     | Test         |                      |              |  |
| VCA                            |                | *Alarm Times           | 5                                 |     |       |              |                      |              |  |
| දිටුි<br>Configuration         |                | Arming Schedule        | Modify                            |     |       |              |                      |              |  |
| <b>A</b><br>Maintenance        |                |                        | Save                              |     |       |              |                      |              |  |
| and Security                   |                |                        |                                   |     |       |              |                      |              |  |
|                                |                |                        |                                   |     |       |              |                      |              |  |
|                                |                |                        |                                   |     |       |              |                      |              |  |
|                                |                |                        |                                   |     |       |              |                      |              |  |
|                                |                |                        |                                   |     |       |              |                      |              |  |

## **Face Recognition**

1. You can set recognition rules on this page

| Rule                      | Auto-Switch Sch Overlay & Capt                    | Advanced                |                |
|---------------------------|---------------------------------------------------|-------------------------|----------------|
| Enable                    |                                                   | ●●            ●         | PTZ            |
| Configuration             | Normal      Expert                                | 03-02-2023 Thu 11:18:32 | 0 00.00 St A B |
| Min. Pupil Distance (IPD) | 24                                                |                         |                |
| Max Pupil Distance (IPD)  | 262                                               |                         |                |
|                           | ③ Make sure the captured human face is within the |                         |                |
|                           | rule frame.                                       |                         | · · ·          |
|                           | _                                                 |                         |                |
|                           | Save                                              |                         | Slow Fa        |
|                           |                                                   |                         |                |
|                           |                                                   |                         | preset 1       |
|                           |                                                   |                         | preset 2       |

Set the detection area

Set min.&max. pupil distance (Set this value according to the face pixel size of the actual scene)

2. Set Schedule and Linkage

| Welco                       | me Use                        | Q                                       | \$ O | admin 🗸 |
|-----------------------------|-------------------------------|-----------------------------------------|------|---------|
|                             | < Face Recognition            |                                         |      |         |
| Live View                   |                               |                                         |      |         |
| (A)<br>Application          | Rule                          | Auto-Switch Sch Overlay & Capt Advanced |      |         |
| Display                     | Patrol Schedule               |                                         |      |         |
| VCA                         | Patrol Schedule               | Modify                                  |      |         |
| ô                           | Park Time                     |                                         |      |         |
| Configuration               | *Park Time                    | 5 s                                     |      |         |
| 4                           | Linkage Method                |                                         |      |         |
| Maintenance<br>and Security | Notify Surveillance Center    |                                         |      |         |
|                             | Upload to FTP/Memory Card/NAS |                                         |      |         |
|                             | Trigger Alarm Output          | Select All                              |      |         |
|                             |                               |                                         |      |         |
|                             |                               |                                         |      |         |
|                             |                               | Save                                    |      |         |
|                             |                               |                                         |      |         |

3. Set Face Capture Parameters

Face info overplay and capture details

| Welco                       | ome Use                               |                                                 | Q \$} ① admin ≻ |
|-----------------------------|---------------------------------------|-------------------------------------------------|-----------------|
| Û                           | < Face Recognition                    |                                                 |                 |
| Live View                   |                                       |                                                 |                 |
| ଭ                           | Rule                                  | Auto-Switch Sch Overlay & Capt Advanced         |                 |
| Application<br>Display      | Overlag                               | 1                                               |                 |
|                             | Display VCA Info. on Stream           |                                                 |                 |
|                             | Display Target Info. on Alarm Picture |                                                 |                 |
| ()<br>Configuration         | Background Picture Setting            | 1 · · · · · · · · · · · · · · · · · · ·         |                 |
| _                           | ③ Background Upload                   |                                                 |                 |
| Maintenance<br>and Security | Face Picture                          |                                                 |                 |
|                             | Picture Quality                       | / Medium 🗸                                      |                 |
|                             | Picture Resolution                    | 2560*1440 Y                                     |                 |
|                             | Target Picture Setting                |                                                 |                 |
|                             | Picture Type                          | Custom                                          |                 |
|                             | * Widt                                | n Facial Width X 1.8 ↓ Head Height Booty Height |                 |
|                             | •Head Heigh                           | Facial Height X 1.8 🗘                           |                 |
|                             | *Body Heigh                           | t Facial Height X 0.5 🗘                         |                 |
|                             |                                       |                                                 |                 |

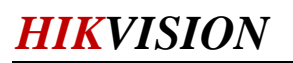

| Welco                       | me Use                              |                                         | a 🌣 | 1 admi | in Y |
|-----------------------------|-------------------------------------|-----------------------------------------|-----|--------|------|
| Ū                           | < Face Recognition                  |                                         |     |        |      |
| Live View                   |                                     |                                         |     |        |      |
| Application                 | Rule                                | Auto-Switch Sch Overlay & Capt Advanced |     |        |      |
| Display                     |                                     |                                         |     |        |      |
|                             | Version of Face Capture Algorithm L |                                         |     |        |      |
| VCA                         | Face ComparisonVersion              |                                         |     |        |      |
|                             | Capture Parameters                  |                                         |     |        |      |
| Onfiguration                | Face Capture Mode                   | O Best Shot O Quick Shot                |     |        |      |
| ٩                           | Quick Shot Threshold                | 40                                      |     |        |      |
| Maintenance<br>and Security | Max. Capture Interval               | O 4 s ↓                                 |     |        |      |
|                             | Capture Times                       | Unlimited Ulimited 1                    |     |        |      |
|                             | Face Exposure                       |                                         |     |        |      |
|                             | Upload Feature                      |                                         |     |        |      |
|                             | Restore Parameters                  |                                         |     |        |      |
|                             | Restore Defaults                    | Restore                                 |     |        |      |
|                             |                                     | Save                                    |     |        |      |

Recommended setting as picture showing

## **Comparison and Modeling**

| Welco                                         | me Use                             |                                      |                        | Q 🏠 | ① admin ∽ |
|-----------------------------------------------|------------------------------------|--------------------------------------|------------------------|-----|-----------|
| ۲ <u>ــــــــــــــــــــــــــــــــــــ</u> | < Comparison and Modeling          |                                      |                        |     |           |
| Application<br>Display                        | Enable<br>Comparison Mode          | Best Comparison     Quick Comparison |                        |     |           |
|                                               | Data Upload                        |                                      |                        |     |           |
|                                               | Upload Info. of Successful Compari |                                      |                        |     |           |
| ැටූ<br>Configuration                          | Upload Info. of Failed Comparison  |                                      |                        |     |           |
| _                                             | Alarm of Succeeded Linked Compar   |                                      |                        |     |           |
| Maintenance<br>and Security                   | Alarm of Failed Linked Comparison  |                                      |                        |     |           |
|                                               | Linked Face Picture Library        |                                      |                        |     |           |
|                                               | Face Picture Library List          | Face Picture Library                 | Armin Linkage Method   |     |           |
|                                               |                                    | Test                                 | $\oplus$ $\mathscr{O}$ |     |           |
|                                               |                                    | Set Face Library>>                   |                        |     |           |
|                                               |                                    | Save                                 |                        |     |           |
|                                               |                                    |                                      |                        |     |           |
|                                               |                                    |                                      |                        |     |           |
|                                               |                                    |                                      |                        |     |           |

Face comparison details setting (need to set up the face library firstly)

# First Choice for Security Professionals *HIKVISION* Technical Support